# ログイン方法等変更に伴う作業のご依頼

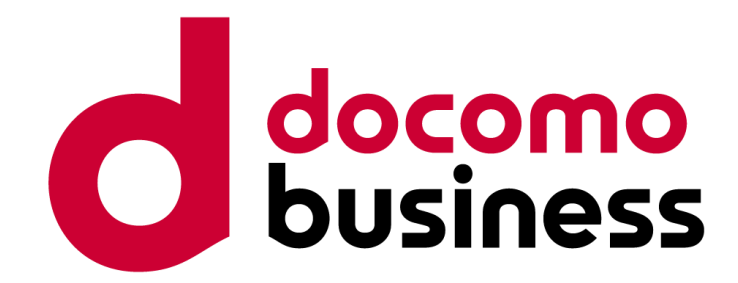

#### Ver 1.1 2024年6月18日 NTTコミュニケーションズ株式会社

※本資料に掲載の画面イメージについては、開発中のものも含まれるため、実際の画面とは異なる場合がありますので、ご了承ください。

© NTT Communications Corporation All Rights Reserved.

# 改訂履歴

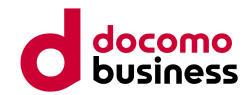

| ver        | 改訂日       | 内容                                                                    |
|------------|-----------|-----------------------------------------------------------------------|
| <u>1.0</u> | 2024/4/18 | 初版公開                                                                  |
| 1.1        | 2024/6/18 | ・移行開始日<br>- メンテナンス実施に伴い、7/16から7/17へ変更<br>・子契約向けMail OTP<br>- メール件名の変更 |
|            |           |                                                                       |
|            |           |                                                                       |
|            |           |                                                                       |

# 本変更スケジュールにおけるご依頼作業について

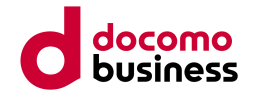

本変更においては、親契約および子契約のユーザー共にユーザー移行が発生し、ユーザー個々に初回ログイン作 業を実施いただく必要がございます。そのため、移行期間<sup>※</sup>(2024/7/17~2024/8/27)を設定いたします。 ※詳細な時間については特設サイトをご覧ください

下記スケジュールにおいて、「移行期間」と「ログインポータル廃止作業後(以降、移行期間後)」では移行に必要な手順が異なります。

【!重要】移行期間を過ぎると移行に必要な情報が確認しづらくなるため、<mark>移行期間内での初回ログイン作業</mark>を お願いいたします。

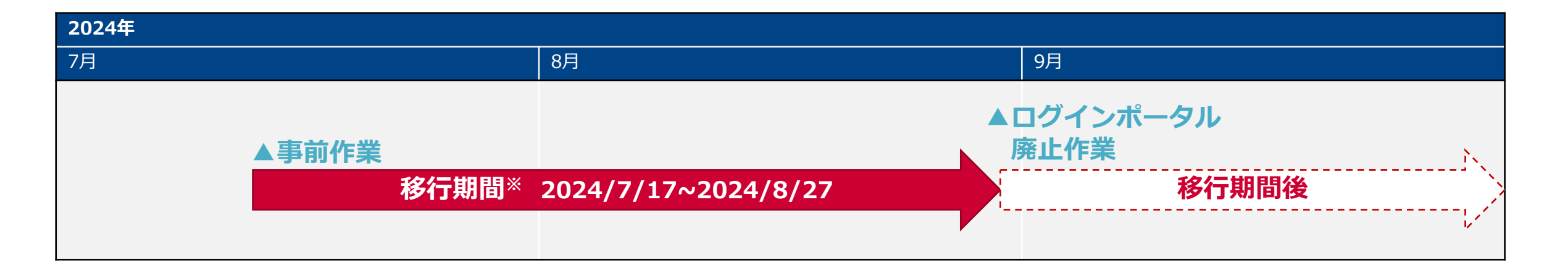

#### 親契約向け

# 移行STEP毎のお願い事項

各ユーザーにおいて初回ログイン設定を実施いただきます。移行時必要となる情報については、移行期間・移行期間後いずれかの実施タイミングにより、確認可能な情 報が変わります。(移行期間後一部の情報は確認できなくなります)

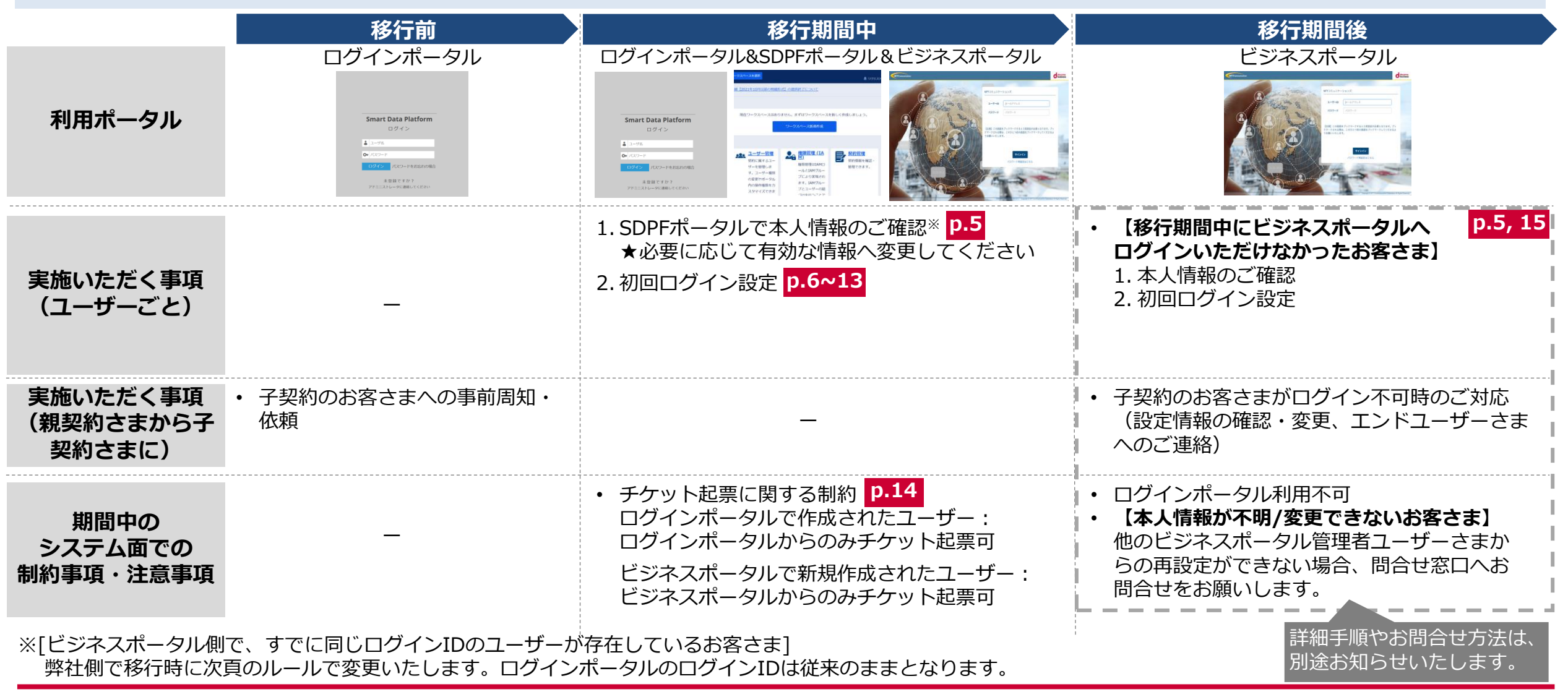

© NTT Communications Corporation All Rights Reserved.

# 新調査 新行期間後 初回ログイン時の本人性確認に必要な情報と確認方法

初回ログイン時での本人性確認に必要な情報は下記となります。

- 事前作業時に、ログインポータルでの登録情報を移行します。登録情報の内容によっては一部強制変更が行われるため、ご注意ください。
- 移行期間中は、ログインポータル経由でSDPFポータルにログインした際のポップアップから確認が可能です(詳細は後述)。
- 移行期間後は、ログインポータルが廃止されログイン不可となりますので、一部情報は移行期間終了時にメールを送付します。

| ビジネスポータル移行の際<br>本人性確認に必要な情報    |                            | ログインポータルからビジネ<br>スポータルへの移行内容                                                                    | ····································· |                                               |
|--------------------------------|----------------------------|-------------------------------------------------------------------------------------------------|---------------------------------------|-----------------------------------------------|
|                                |                            |                                                                                                 | 移行期間中                                 | 移行期間後                                         |
| <b>登録メールアドレス</b> <sup>※1</sup> |                            | 既存ご登録情報と同じ                                                                                      |                                       | なし                                            |
| 移行後                            | 通常(下記以外)                   | 既存ご登録情報と同じ                                                                                      |                                       | なし                                            |
|                                | ビジネスポータルに既に<br>同じログインIDが存在 | <mark>強制変更</mark><br>(ログインID + "_[ecid]")<br>例) sample@ntt.com_ecid1234567890                   | ログインポータル経由 <sup>※2</sup>              | 移行期間終了時に配信されたメール<br>でecidのみ確認可能 <sup>※3</sup> |
| 名前                             |                            | 既存ご登録情報と同じ                                                                                      | ン後のポップアップから                           |                                               |
| 電話番号                           | 設定済(4~32桁の数字)              | 既存ご登録情報と同じ                                                                                      | 確認/変更可能                               |                                               |
|                                | 上記以外                       | 下記の変更を実施 <sup>※4</sup><br>1. 数字以外の文字を除去<br>2. 4~32桁の数字にならなければ<br>(未設定含む)、初期値<br>「0312345678」に変更 |                                       | 移行期間終了時に配信されたメールで確認可能                         |
|                                |                            |                                                                                                 |                                       |                                               |

© NTT Communications Corporation All Rights Reserved.

親契約向け

# 移行期間中の作業概要

- ① 【弊社(事前作業時)】ログインポータルのユーザーを、SDPFパートナー契約用のビジネスポータルのユー ザーへ複製<sup>※1※2</sup>
- ② 【パートナー】ログインポータルにログイン後、SDPFポータルにアクセス
- ③ 【パートナー】表示されたポップアップから本人情報を確認し、初回ログイン用リンクをメールにて発出

④ 【パートナー】初回ログイン用リンクにアクセス後、③で確認した本人情報をもとに、初回ログイン

※1 1つのSDPFパートナー契約ごとに新たにビジネスポータルを払い出し、その契約に紐づくアカウントを作成いたします。 既存のビジネスポータルをお持ちの場合は、別ユーザーとなります。
※2 一部ユーザーはログインIDが変更されるため、③で情報をご確認ください

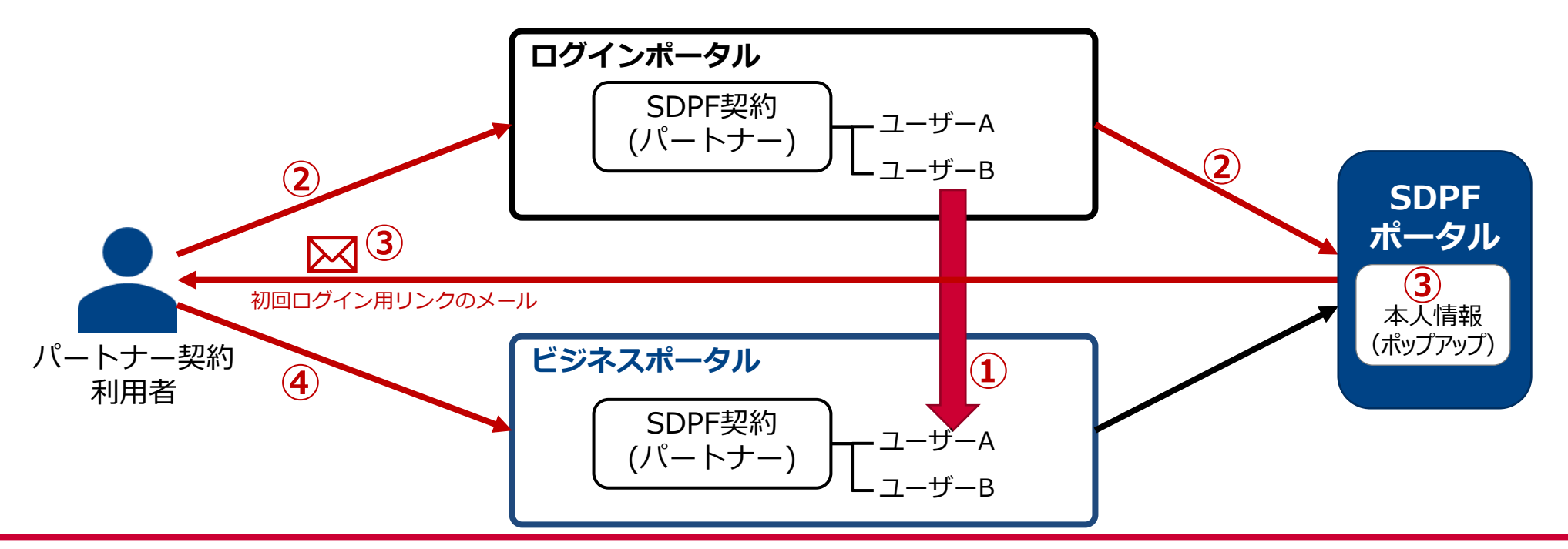

# 移行期間中の作業詳細-①

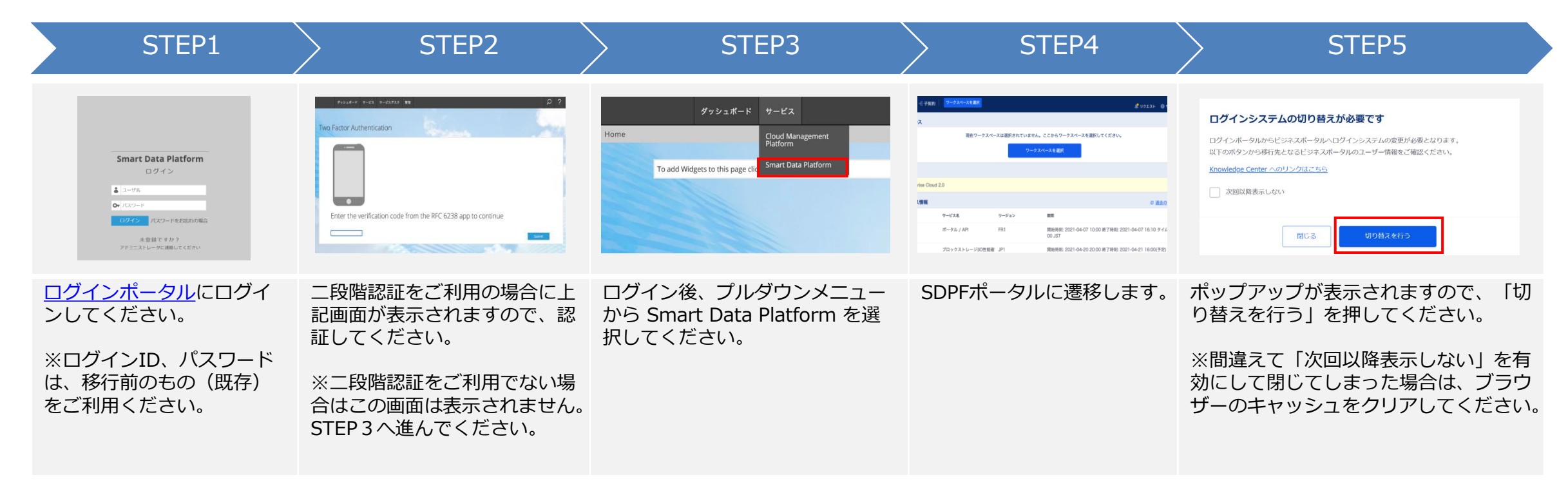

# 移行期間中の作業詳細-2

| STEP6                                                                                                    | STEP7                                                     | STEP8                                                                                                    |
|----------------------------------------------------------------------------------------------------|-----------------------------------------------------------|----------------------------------------------------------------------------------------------------|
| Image: Image: |                                                           | ● 「「」」」」」         ● 「」」」」」」         ● 「」」」」」」         ● 「」」」」」」         ● 「」」」」」」         ● 「」」」」」         ● 「」」」」」         ● 「」」」」」         ● 「」」」」」         ● 「」」」」」         ● 「」」」」」         ● 「」」」」」         ● 「」」」」」         ● 「」」」」」         ● 「」」」」」         ● 「」」」」         ● 「」」」」         ● 「」」」」         ● 「」」」」         ● 「」」」         ● 「」」」         ● 「」」」         ● 「」」」         ● 「」」」」         ● 「」」」」         ● 「」」」」         ● 「」」」」         ● 「」」」」         ● 「」」」」         ● 「」」」」         ● 「」」」」         ● 「」」」」         ● 「」」」」         ● 「」」」」         ● 「」」」」         ● 「」」」」         ● 「」」」         ● 「」」」         ● 「」」」」         ● 「」」」」         ● 「」」」         ● 「」」」         ● 「」」」         ● 「」」」         ● 「」」」         ● 「」」」         ● 「」」」         ● 「」」」         ● 「」」」         ● 「」」」         ● 「」」」         ● 「」」」         ● 「」」」         ● 「」」」         ● 「」」」         ● 「」」」         ● 「」」」         ● 「」」」         ● 「」」         ● 「」」         ● 「」」         ● 「」」         ● 「」」         ● 「」」         ● 「」」         ● 「」」         ● 「」」         ● 「」」」         ● 「」」         ● 「」」」         ● 「」」         ● 「」」         ● 「」」         ● 「」」         ● 「」」         ● 「」」         ● 「」」         ● 「」」         ● 「」」         ● 「」」         ● 「」」         ● 「」」         ● 「」」 <t< td=""></t<> |
| ビジネスポータルログインID・登録済みメールア<br>ドレス・名前・電話番号 が表示されますのでご確<br>認ください。<br>【修正が必要な場合】<br>画面上の「情報を変更する」を押してください。<br>【修正が不要な場合】<br>STEP8 に進んでください。                                                                                                    | 【修正が必要な場合】<br>情報変更用の画面が表示されますので、修正実施後<br>「編集を完了」を押してください。 | 本情報をビジネスポータルログイン情報として登録していますので控えてください。<br>※名前は半角/全角スペースを区別しますのでご注意<br>ください。<br>「この内容で初回設定URLを送信」を押してください。<br>初回設定URLが、登録されたメールアドレス宛に送信<br>されます。                                                                                                    |

#### 移行期

#### 親契約向け

### 移行期間中の作業詳細-3

| STEP9                                                                                                    | STEP10                                                                                         | STEP11                                                                                                    | STEP12                                 |
|----------------------------------------------------------------------------------------------------|------------------------------------------------------------------------------------------------|----------------------------------------------------------------------------------------------------|----------------------------------------|
|                                                                                                    |                                                                                                | パスワード設定         パスワードを設定します。         新しいパスワード         新しいパスワード         新しいパスワード         新しいパスワード         新しいパスワード         「確認」         新しいパスワード(確認)                     | ノスワード設定が完了しました。                        |
| 受信したメールに記載の初期設定URLリ<br>ンクをクリックし、ビジネスポータル画<br>面へ遷移します。<br>・送信元:system@ecl.ntt.com<br>・件名:NTTコミュニケーションズ<br>(SDPF) ビジネスポータル 初期設定のお<br>知らせ | 本人確認情報を入力してください。 <ul> <li>STEP6 (p.8) で確認した内容</li> <li>名前は全角/半角スペースを区別しますのでご注意ください。</li> </ul> | 今後ビジネスポータルヘログインするた<br>めの、新しいパスワードを設定します。<br>・数字、アルファベット大文字/小文字<br>をすべて1文字以上使った8桁以上32桁<br>以下で入力してください。なお下記の記<br>号もパスワードとしてご利用できます。<br>!"#\$%&()*+,/:;<=><br>?@[¥]^_`{ }~ | パスワードの設定が完了しました。<br>「サービスへ戻る」ボタンを押します。 |

#### 移行期

#### 親契約向け

# 移行期間中の作業詳細-④

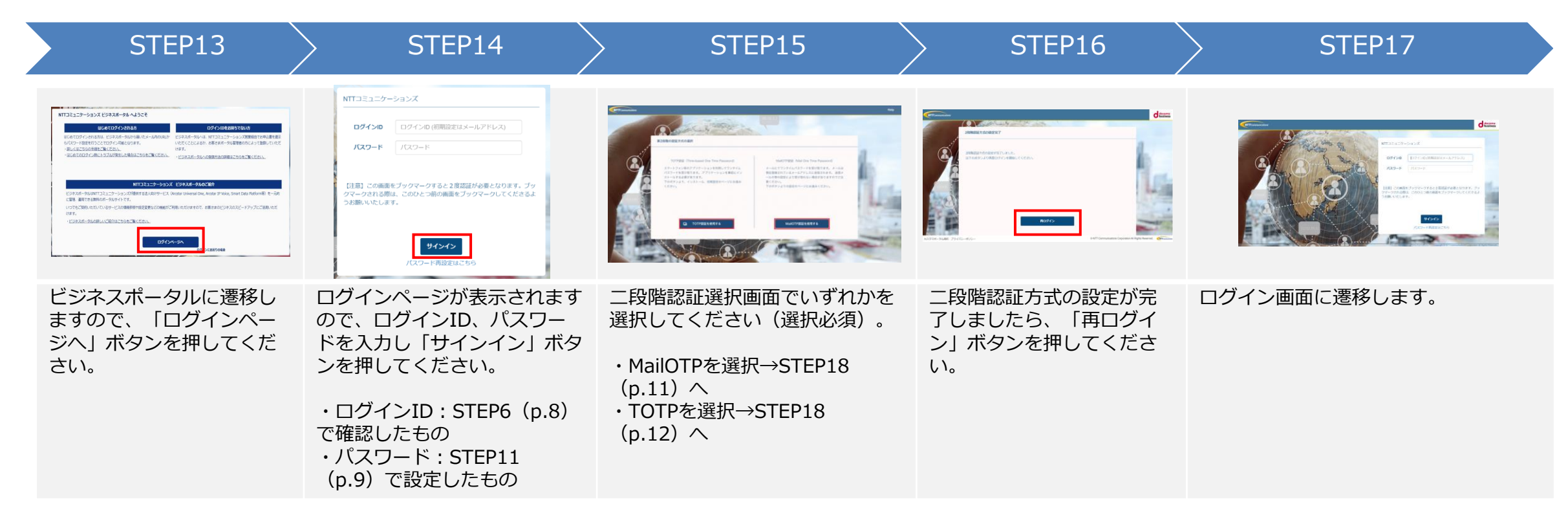

### 親契約向け

### 移行期間中の作業詳細-5

| STEP18                                                                                                    | STEP19                                                                                                    | STEP20                                                                                                    | STEP21                                                       |
|----------------------------------------------------------------------------------------------------|----------------------------------------------------------------------------------------------------|----------------------------------------------------------------------------------------------------|--------------------------------------------------------------|
| MailOTP                                                                                                    | メールOTP認証 ****@ *****に届いたワンタイムパスワードを確認してください。 ワンタイムパスワード ワンタイムパスワード ワンタイムパスワード セキュリティを保ったまま二段階認証の省略ができます。 設定方法を見るび メ信 | <section-header><section-header><section-header><section-header><section-header><section-header><section-header><section-header><section-header><section-header><section-header><section-header><section-header><list-item><section-header><list-item><section-header><list-item><section-header><section-header><section-header><section-header></section-header></section-header></section-header></section-header></list-item></section-header></list-item></section-header></list-item></section-header></section-header></section-header></section-header></section-header></section-header></section-header></section-header></section-header></section-header></section-header></section-header></section-header> | <page-header></page-header>                                  |
| MailOTPを選択した場合、登録されたメー<br>ルアドレス宛にワンタイムパスワードが送<br>信されます。<br>メールに記載のワンタイムパスワードを控<br>えてください。<br>・件名<br>NTTコミュニケーションズ ビジネスポー<br>タル メールワンタイムパスワード<br>・送信先メールアドレス<br>STEP6 (p.8) で確認したもの | ワンタイムパスワードを入力し、「送<br>信」を押してください。                                                                                     | 規約が表示されます。<br>内容を確認していただき、同意をお願いし<br>ます。                                                                                                    | 規約同意後、ダッシュボード画面に遷移し<br>ます。<br>以上でMailOTPでの初回ログイン作業は完<br>了です。 |

移行期間

### 親契約向け

# 移行期間中の作業詳細-⑥

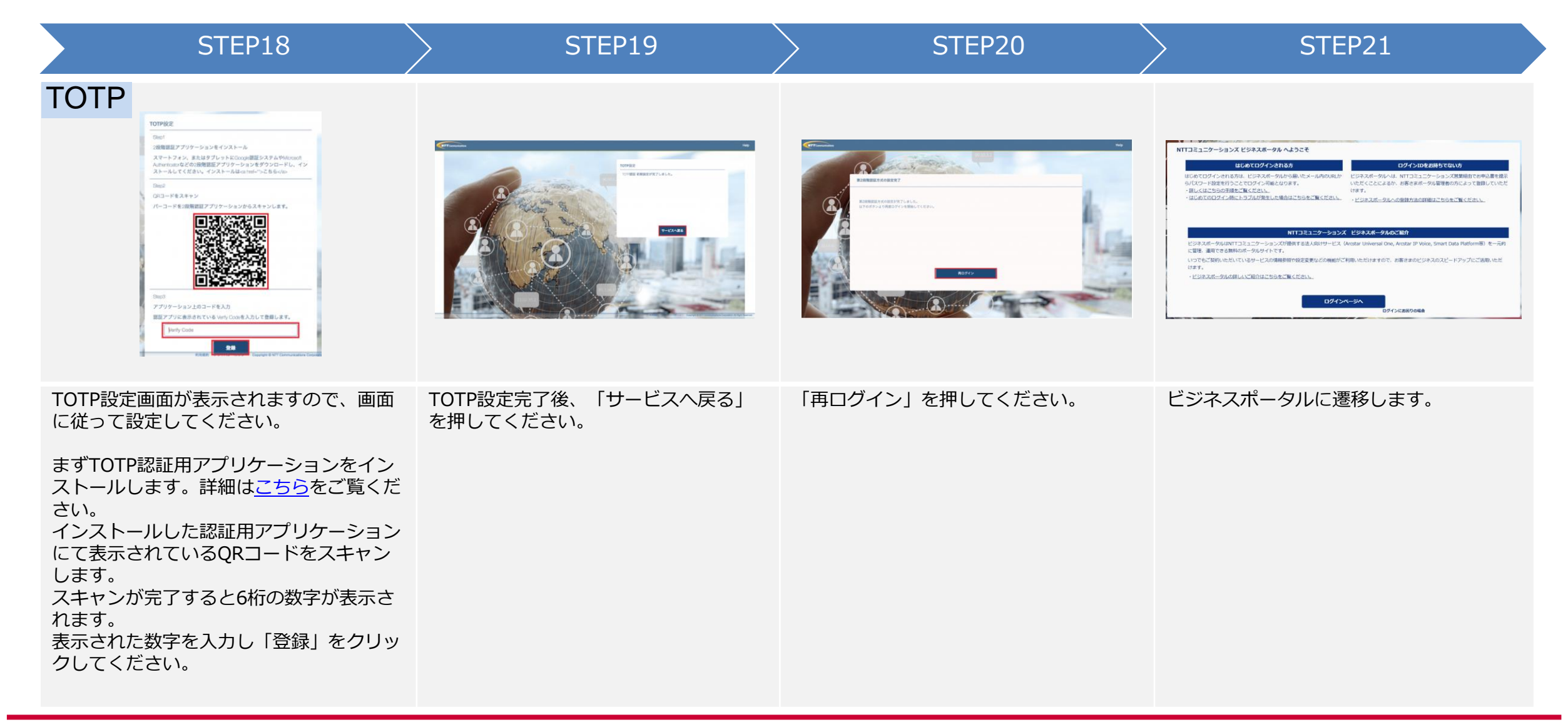

#### 移行期間

# 親契約向け

### 移行期間中の作業詳細-⑦

| STEP22                                                                                                    | STEP23                                                            | STEP24                                                                                                    | STEP25                                                    |
|----------------------------------------------------------------------------------------------------|-------------------------------------------------------------------|----------------------------------------------------------------------------------------------------|-----------------------------------------------------------|
| NTTコミュニケーションズ<br>ログインD (初期設定はメールアドレス)<br>パスフード パスワード<br>パスワード パスワード<br>C注意) この画面をブックマークすると2度認証が必要となります。ブッ<br>クマークされる際は、ごのひとつ前の画面をブックマークしてくださるよ<br>うざ揃いいたします。 | TOTPIR歴<br>REアプリでワンタイムパスワードを確認してください。<br>フンタイムパスワード<br>ワンタイムパスワード | <section-header><section-header><section-header><section-header><section-header><section-header><section-header><section-header><section-header><section-header><section-header><section-header><section-header><section-header><section-header><section-header><list-item><list-item><list-item><section-header><section-header><section-header><section-header><section-header><section-header><section-header><section-header><section-header><section-header><section-header><section-header></section-header></section-header></section-header></section-header></section-header></section-header></section-header></section-header></section-header></section-header></section-header></section-header></list-item></list-item></list-item></section-header></section-header></section-header></section-header></section-header></section-header></section-header></section-header></section-header></section-header></section-header></section-header></section-header></section-header></section-header></section-header> |                                                           |
| ログインページが表示されますので、ロ<br>グインID、パスワードを入力し「サイン<br>イン」ボタンを押してください。<br>・ログインID:STEP6 (p.8) で確認し<br>たもの<br>・パスワード:STEP11 (p.9) で設定し<br>たもの                           | 認証アプリで表示されたワンタイムパス<br>ワードを入力し「送信」を押します。                           | 規約が表示されます。<br>内容を確認していただき、同意をお願い<br>します。                                                                                                    | 規約同意後、ダッシュボード画面に遷移しま<br>す。<br>以上でTOTPでの初回ログイン作業は完了で<br>す。 |

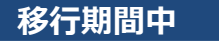

#### 移行期間後

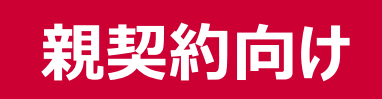

# 移行期間中のチケットシステムのご利用について

移行期間中は、ユーザーが「ログインポータル」「移行後のビジネスポータル」のどちらで作成されたかによって、各システム へのアクセス可否が異なります。

ログインポータルで作成されたユーザー(移行開始時の親契約ユーザー含む)は、ビジネスポータル/ログインポータルのいずれも利用できます。

ただしチケットシステムのご利用のみ、ログインポータル経由でのアクセスをお願いいたします。

移行期間開始後にビジネスポータルで新規作成されたユーザーは、ビジネスポータルからのみチケットシステムの利用が可能となります。

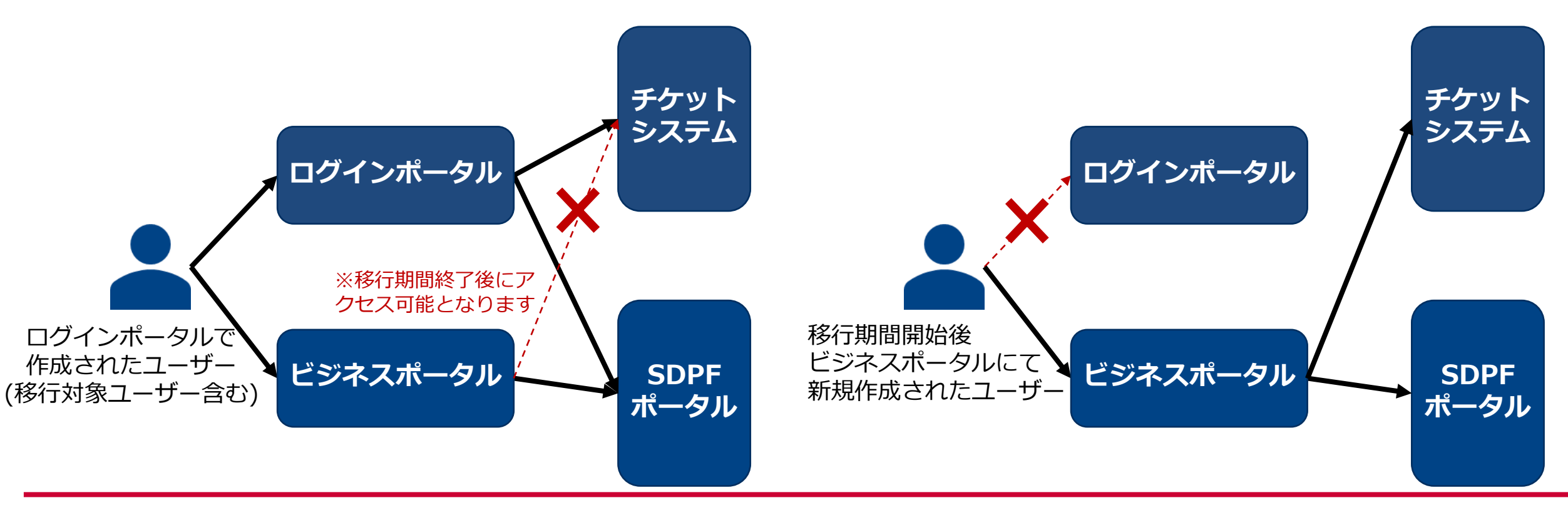

移行期間後

# 移行期間後(移行期間中に未実施の場合)の作業概要

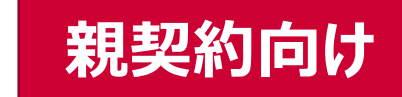

- ① 【弊社(事前作業時)】ログインポータルのユーザーを、SDPFパートナー契約用のビジネスポータルのユーザーへ複製<sup>\*1</sup>
- ② 【弊社(ログインポータル廃止作業時)】本人性確認情報の一部(名前/電話番号)を登録メールアドレスに送信※2
- ③ 【パートナー】ビジネスポータルのログインURLよりビジネスポータルに遷移後、本人情報を入力
- ④ 【パートナー】本人情報を入力後、パスワード再設定メールを受信
- ⑤ 【パートナー】パスワード再設定メールから、パスワード再設定および初回ログイン設定を実施

※1 1つのSDPFパートナー契約ごとに新たにビジネスポータルを払い出し、その契約に紐づくアカウントを作成いたします。
 既存のビジネスポータルをお持ちの場合は、別ユーザーとなります。
 ※2 ①でログインIDの変更対象ユーザーかつ作業未実施の方にはecidもメール送信いたします。

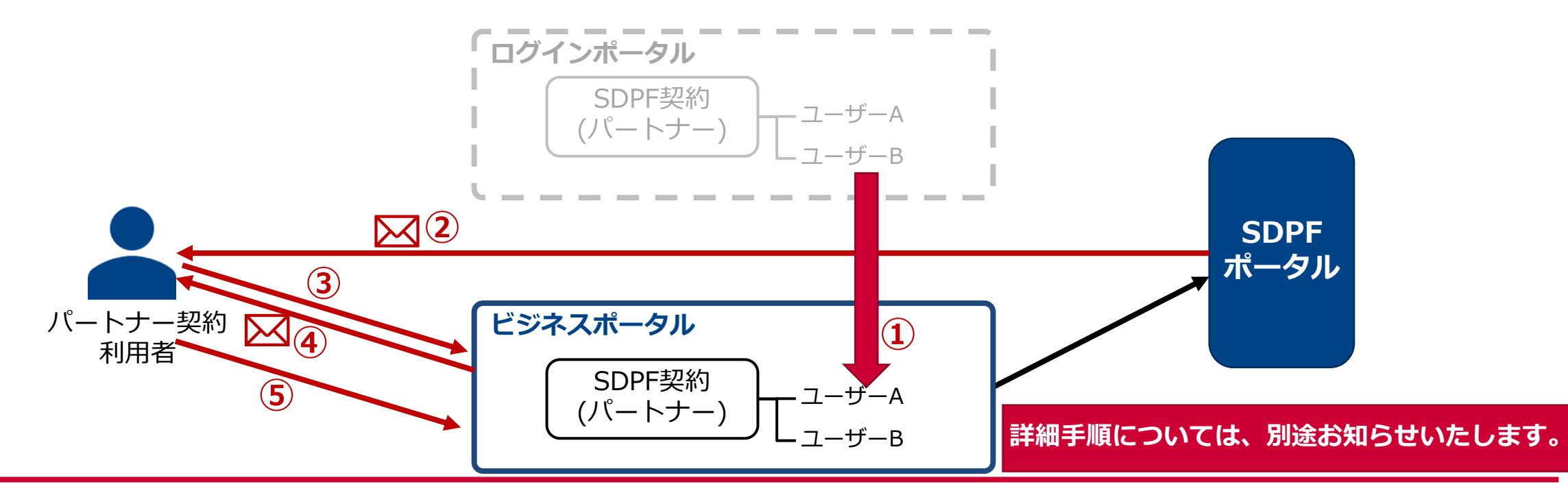

### 本件に関するお問合せ方法

お知らせ、メール等でご案内した内容、各種資料(仕様、移行作業手順、FAQ等)は、下記特設サイトにまとめ て掲載しておりますのでご参照ください。

特設サイトURL: <u>https://sdpf.ntt.com/integration\_lportal</u>

また、本件に関する問合せは、親契約のお客さまからのみメールで承ります。お問合せの内容に応じて必要事項 を明記してください。※子契約のお客さまは、ご契約の再販事業者さまへお問合せ下さい。 回答時間:平日 9:00~17:00(JST/ 土日祝日、年末年始を除く)

#### 【特設サイト掲載の各種資料や本件に関する一般的な問合せ】

- 宛先: <u>sdpf-portal-support@ntt.com</u>
   (返信も本アドレスから実施いたします)
- 件名:ログインポータル移行に関する問合せ
- 本文:以下の内容を明記願います。
  - ・氏名
  - ・会社名
  - ・親契約のお客様契約番号(12から始まる15桁の番号) または親契約のシステム契約ID(econおよび10桁の数字) ※開通案内や請求書等をご参照ください。
  - ・お問合せ内容

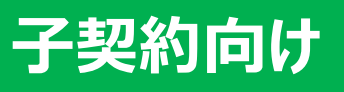

# 子契約のお客さま向けご案内

以下は、パートナーさまが子契約のお客さまにご案内いただく内容を想定し記載しております。 本資料をご参考に、パートナーさまにて適宜修正の上、ご利用ください。

※ログインポータルを利用されていない場合はご案内不要です

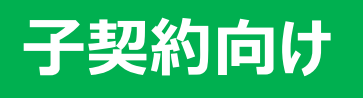

# 本変更スケジュールにおけるご依頼作業について

本変更においては、親契約および子契約のユーザー共にユーザー移行が発生し、ユーザー個々に初回ログイン作 業を実施いただく必要がございます。そのため、移行期間<sup>※</sup>(2024/7/17~2024/8/27)を設定いたします。 ※詳細な時間については特設サイトをご覧ください

下記スケジュールにおいて、「移行期間」と「ログインポータル廃止作業後(以降、移行期間後)」では移行に必要な手順が異なります。

【!重要】移行期間を過ぎると移行に必要な情報が確認しづらくなるため、移行期間内での初回ログイン作業をお願いいたします。

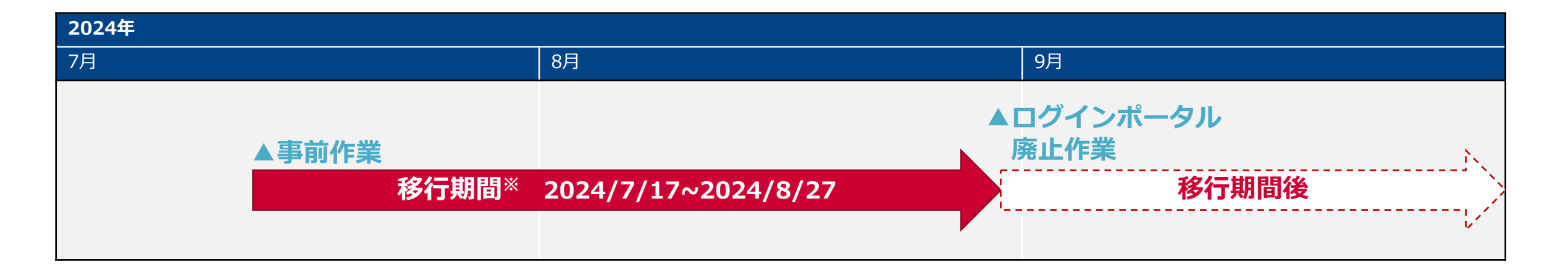

# 移行STEP毎のお願い事項

各ユーザーにおいて初回ログイン設定を実施いただきます。移行時必要となる情報については、移行期間・移行期間後いずれかの実施タイミングにより、確認可能な 情報が変わります。(移行期間後一部の情報は確認できなくなります)

※子契約のお客さまがログインポータルをご利用されていない場合は、子契約ユーザー側で実施いただく作業はございません。

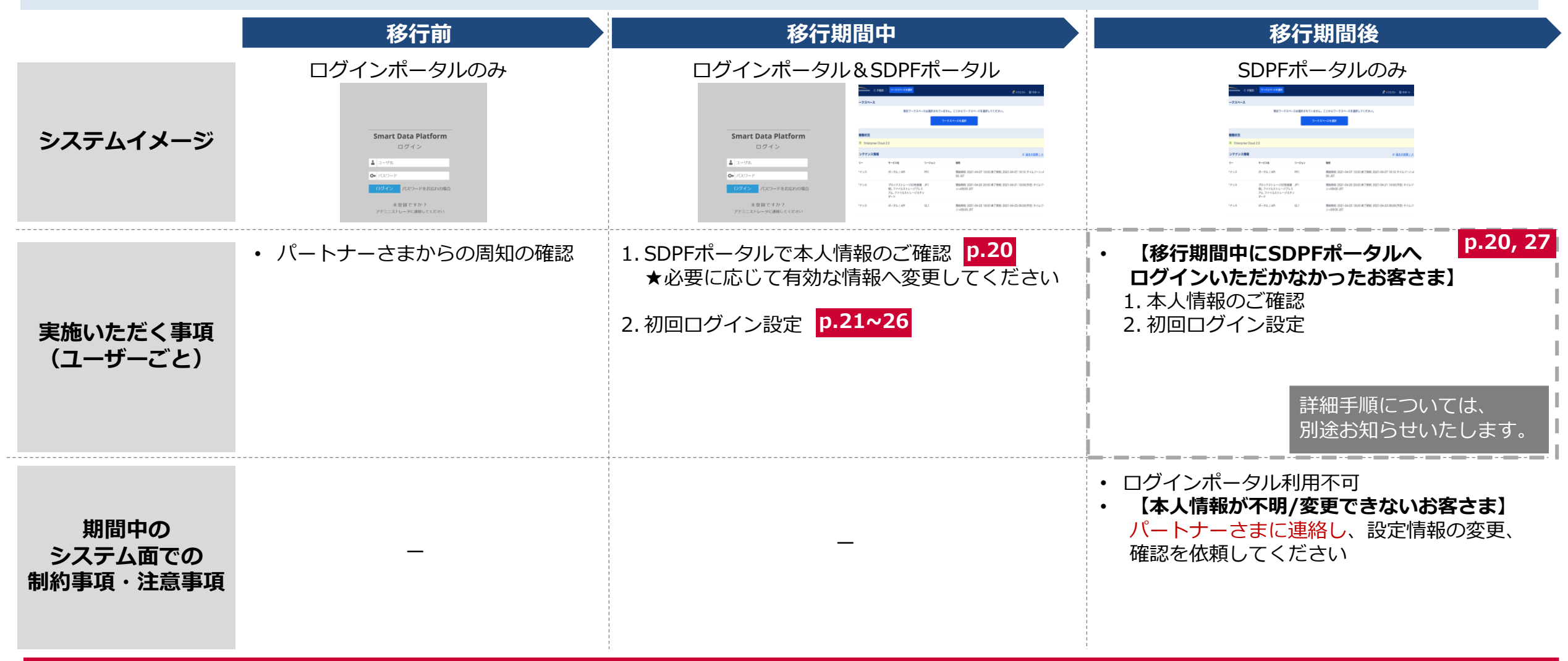

子契約向け

#### 移行期<u>間後</u>

# 初回ログイン時の本人性確認に必要な情報と確認方法

初回ログイン時での本人性確認に必要な情報は下記となります。

- 移行期間中は、ログインポータル経由でSDPFポータルにログインした際のポップアップから確認が可能です(詳細は後述)。
- 移行期間後は、ログインポータルが廃止されログイン不可となります。本人確認情報(ログインIDやメールアドレス)が不明で、初期設定メールが受信できない場合など、SDPFポータルにログイン不可能な場合は、パートナーさまにお問合せください。

| SDPFポータル移行の際                   | ログインポータルからSDPF<br>ポータルへの移行内容 | 確認方法                                               |       |  |
|--------------------------------|------------------------------|----------------------------------------------------|-------|--|
| 本人性確認に必要な情報                    |                              | 移行期間中                                              | 移行期間後 |  |
| <b>登録メールアドレス</b> <sup>※1</sup> | 既存ご登録情報と同じ                   | ログインポータル経由 <sup>※2</sup> でSDPF<br>ポータルにログイン後のポップアッ | なし    |  |
| 移行後ログインID                      | 既存ご登録情報と同じ                   | プから確認/変更可能                                         | なし    |  |

※1 初回ログイン用リンクを発出いたしますので受信可能なメールアドレスを登録してください ※2 ログインポータルには、移行前のもの(既存)のログインIDでログイン可能です

子契約向け

# 移行期間中の作業概要

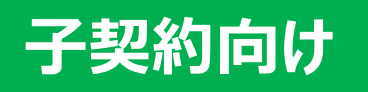

- ① 【弊社(事前作業時)】ログインポータルのユーザーを、SDPFポータルのユーザーへ複製
- ② 【子契約】ログインポータルにログイン後、SDPFポータルにアクセス
- ③ 【子契約】表示されたポップアップから本人情報を確認し、初回ログイン用リンクをメールにて発出
- ④ 【子契約】初回ログイン用リンクにアクセス後、③で確認した本人情報をもとに、初回ログイン

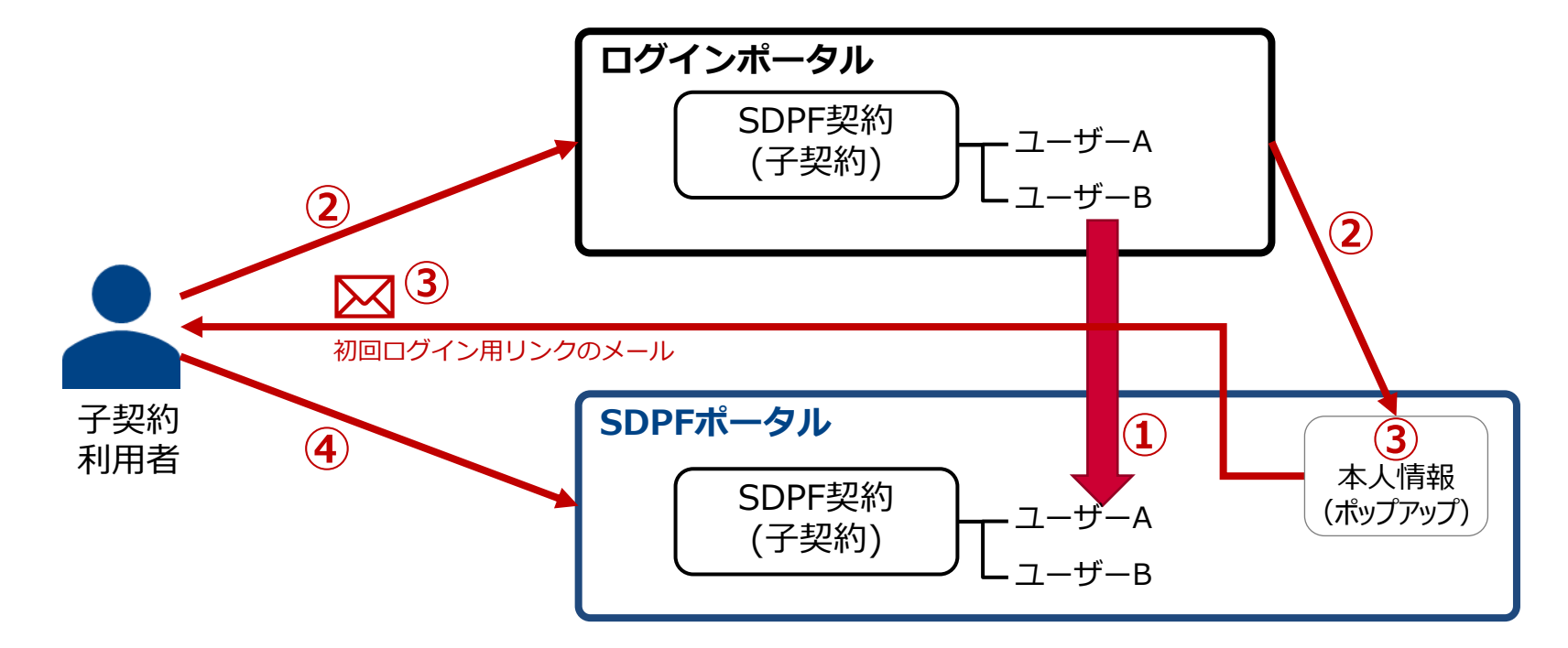

#### 移行期

# 子契約向け

### 移行期間中の作業詳細-①

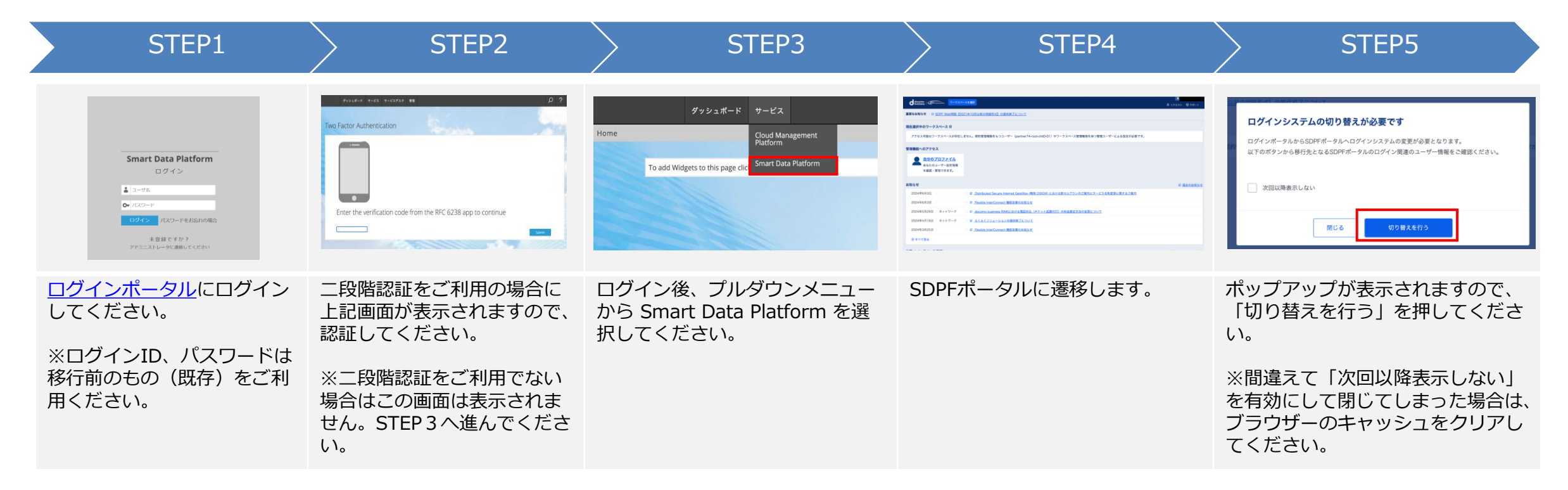

### 子契約向け

## 移行期間中の作業詳細-2

| STEP6                                                                                                  | STEP7                                                                                                    | STEP8                                                                                                    | STEP9                                                                                                    |
|----------------------------------------------------------------------------------------------------|----------------------------------------------------------------------------------------------------|----------------------------------------------------------------------------------------------------|----------------------------------------------------------------------------------------------------|
| Executive executive                                                                                    | Definition of the intervention of the intervention of t | State 1 Statements         Statements         Statements |                                                                                                    |
| ログインID・登録済みメールアドレス・<br>名前 が表示されますのでご確認ください。<br>【修正が必要な場合】<br>押してください。<br>【修正が不要な場合】<br>STEP8 に進んでください。 | 【修正が必要な場合】<br>情報変更用の画面が表示されますので、<br>修正実施後「変更を完了」を押してくだ<br>さい。                                                                                                    | 本情報をログイン情報として登録していま<br>すので控えてください。<br>※名前はログイン情報としては不要です。<br>「この内容で初回設定URLを送信」を押し<br>てください。初回設定URLが、登録された<br>メールアドレス宛に送信されます。                                                                                                    | 受信したメールに記載の初期設定URLリン<br>クをクリックし、SDPFポータル画面へ遷<br>移します。<br>・送信元:system@ecl.ntt.com<br>・件名:NTTコミュニケーションズ(SDPF)<br>SDPFポータル 初期設定のお知らせ |

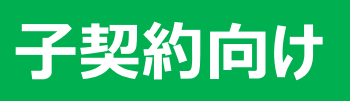

# 移行期間中の作業詳細-3

| STEP10                                                                                                    | STEP11                                                                                                    | STEP12                                                                                                    | STEP13                                                                                    |
|----------------------------------------------------------------------------------------------------|----------------------------------------------------------------------------------------------------|----------------------------------------------------------------------------------------------------|-------------------------------------------------------------------------------------------|
| Exercise                                                                                                    | Image: Contract of the second second secon | UP2XE-5A52REROBESE (IEEXLIA-17-08E3.8)           Introductions (IEX.5-7.8)           State Dest/maintime           (IEEX-17.8)           (IEEX-17.8)           (IEEX-18.8)           (IEEX-18.8)           (IEEX- |                                                                                           |
| 今後SDPFポータルへログインするための、<br>新しいパスワードを設定します。 <ul> <li>・数字、アルファベット大文字/小文字を<br/>すべて1文字以上使った8桁以上32桁以下<br/>で入力してください。なお下記の記号も<br/>パスワードとしてご利用できます。</li> <li>!#\$%&amp;()*+,/:;&lt;=&gt;<br/>?@[¥]^_`{ }~</li> </ul> | パスワード設定完了画面が表示されます。<br>ログイン画面に遷移してください。                                                                                                    | ログインを実施してください。<br>・ログインID : STEP6 (p.23) と同様<br>・パスワード : STEP10 で設定したもの                                                                                                    | 二段階認証選択画面でいずれかを選択して<br>ください(選択必須)。<br>・MailOTPを選択→STEP14(p.25)へ<br>・TOTPを選択→STEP14(p.26)へ |

#### 移行期間

# 移行期間中の作業詳細-④

子契約向け

| STEP14                                                                                                    | STEP15                            | STEP16                                                                                                    | STEP17                                                                                                    |
|----------------------------------------------------------------------------------------------------|-----------------------------------|----------------------------------------------------------------------------------------------------|----------------------------------------------------------------------------------------------------|
| Mail OTP                                                                                                    |                                   | <list-item><list-item><list-item><list-item><list-item><list-item><list-item><list-item><list-item><list-item><list-item><list-item><list-item><list-item><list-item><list-item><list-item><list-item><list-item><list-item><list-item><list-item><list-item><list-item><list-item></list-item></list-item> | Image: Image: Image |
| MailOTPを選択した場合、登録されたメー<br>ルアドレス宛にワンタイムパスワードが送<br>信されます。<br>メールに記載のワンタイムパスワードを控<br>えてください。<br>・件名<br>【Smart Data Platform】メールワンタイ<br>ムパスワード | ワンタイムパスワードを入力し、「有効<br>化」を押してください。 | 規約が表示されます。<br>内容を確認していただき、同意をお願い<br>します。                                                                                                    | 規約同意後、ダッシュボード画面に遷移し<br>ます。<br>以上でMailOTPでの初回ログイン作業は完<br>了です                                                                                                    |

### 子契約向け

### 移行期間中の作業詳細-5

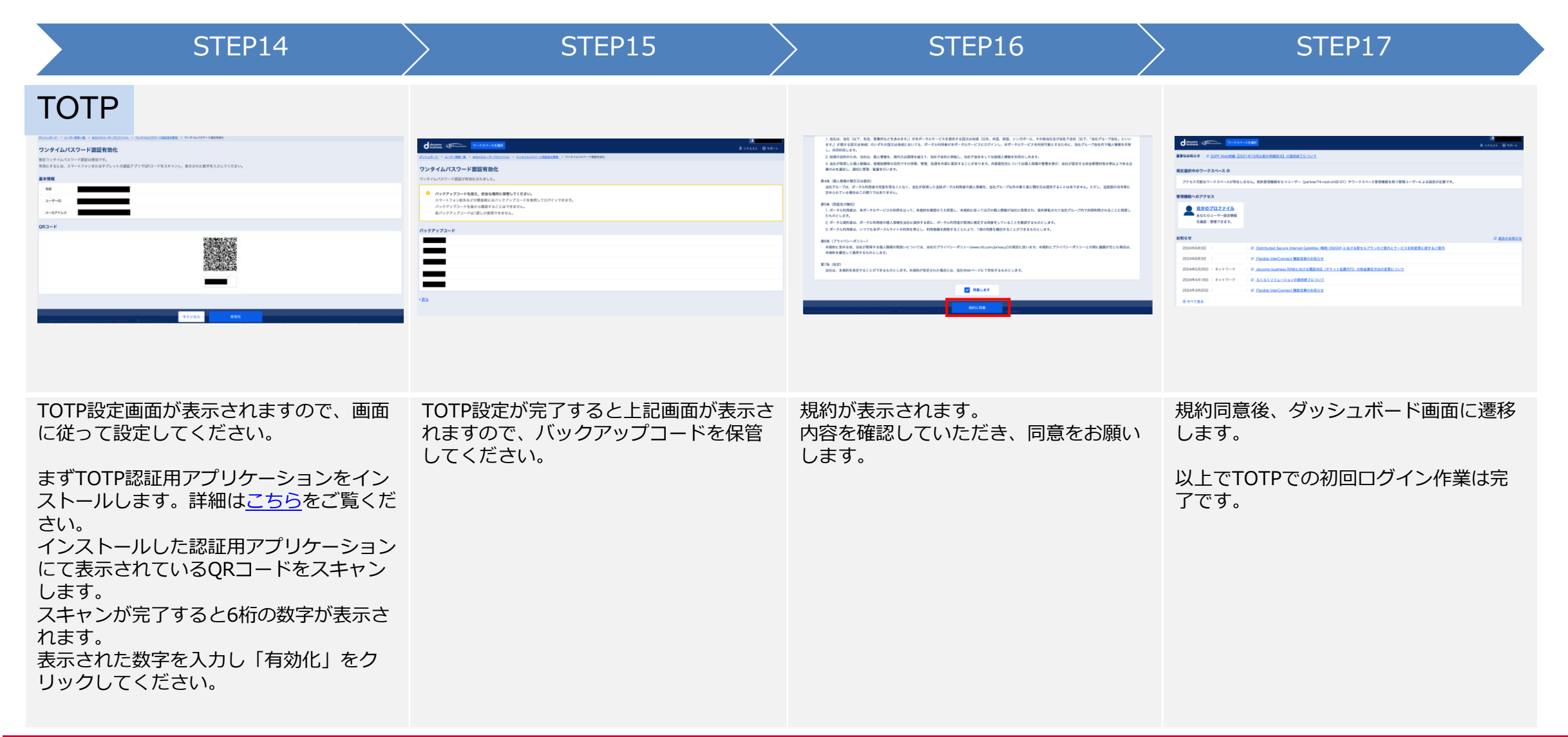

移行期間後

# 移行期間後(移行期間中に未実施の場合)の作業概要

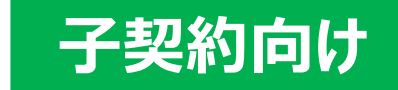

- ① 【弊社(事前作業時)】ログインポータルのユーザーを、SDPFポータルのユーザーへ複製
- ② 【子契約】SDPFポータルのログインURLにアクセスし、本人情報を入力。
- ③ 【子契約】本人情報を入力後、パスワード再設定メールを受信
- ④ 【子契約】パスワード再設定メールから、パスワード再設定および初回ログイン設定を実施

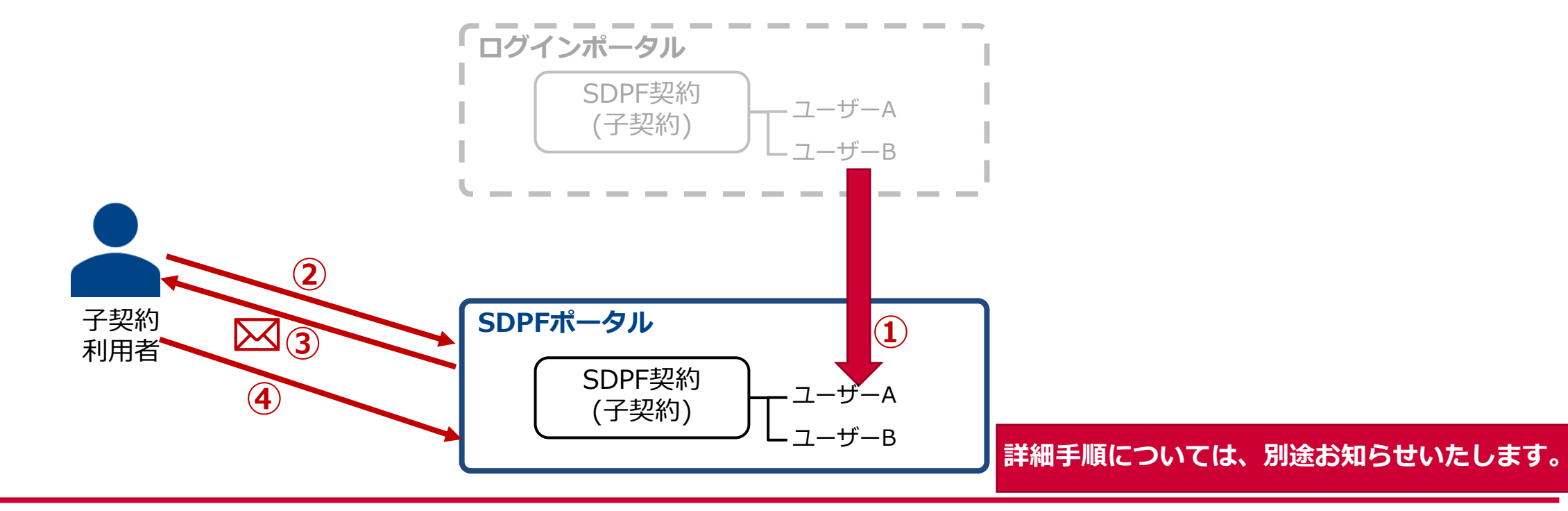